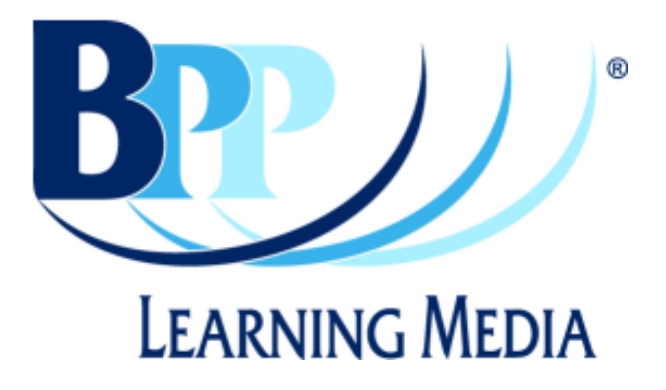

## **Blackboard Installation Guide**

## 1) Login into Blackboard as a user with admin access.

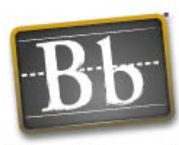

Welcome to **Blackboard Academic Suite**. Enter your username and password to access the system.

Blackboard

| Have an Account? Lo                                    | gin He     |
|--------------------------------------------------------|------------|
| Enter login information here and clic<br>button below. | k the Logi |
| osemame:                                               |            |
| admin                                                  |            |
| Password:                                              |            |
| •••••                                                  |            |
| Forgot password?                                       | Log        |
| Download Blackboard Backpack                           |            |

Click the **Preview** button below to access as a guest.

Click the Create button below to create an account.

Click the **Download** button below to try a free copy of Blackboard Backpack.

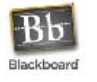

<u>Blackboard Academic Suite</u>™ © 1997-2007 Blackboard Inc. All Rights Reserved. U.S. Patent No. 6,988,138. Additional Patents Pending. Accessibility information can be found at <u>http://access.blackboard.com</u>. 2) On the main screen, choose the course you wish to add the SCORM package to.

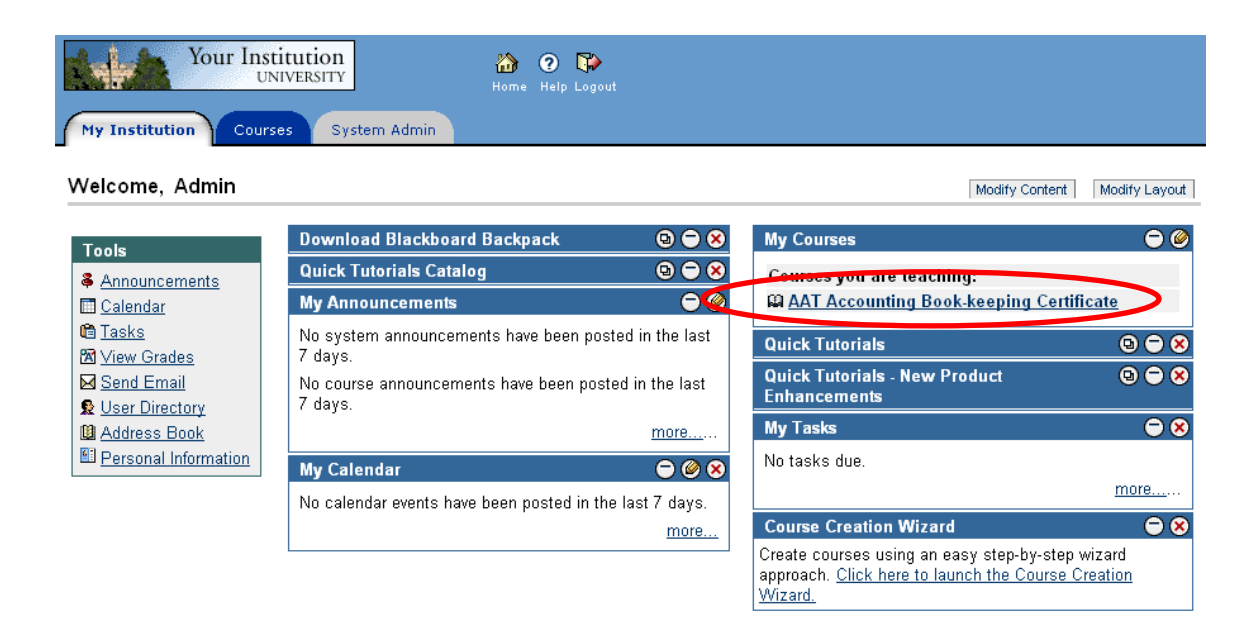

3) On the main page of the course, choose 'Control Panel' from the 'Tools' box on the left.

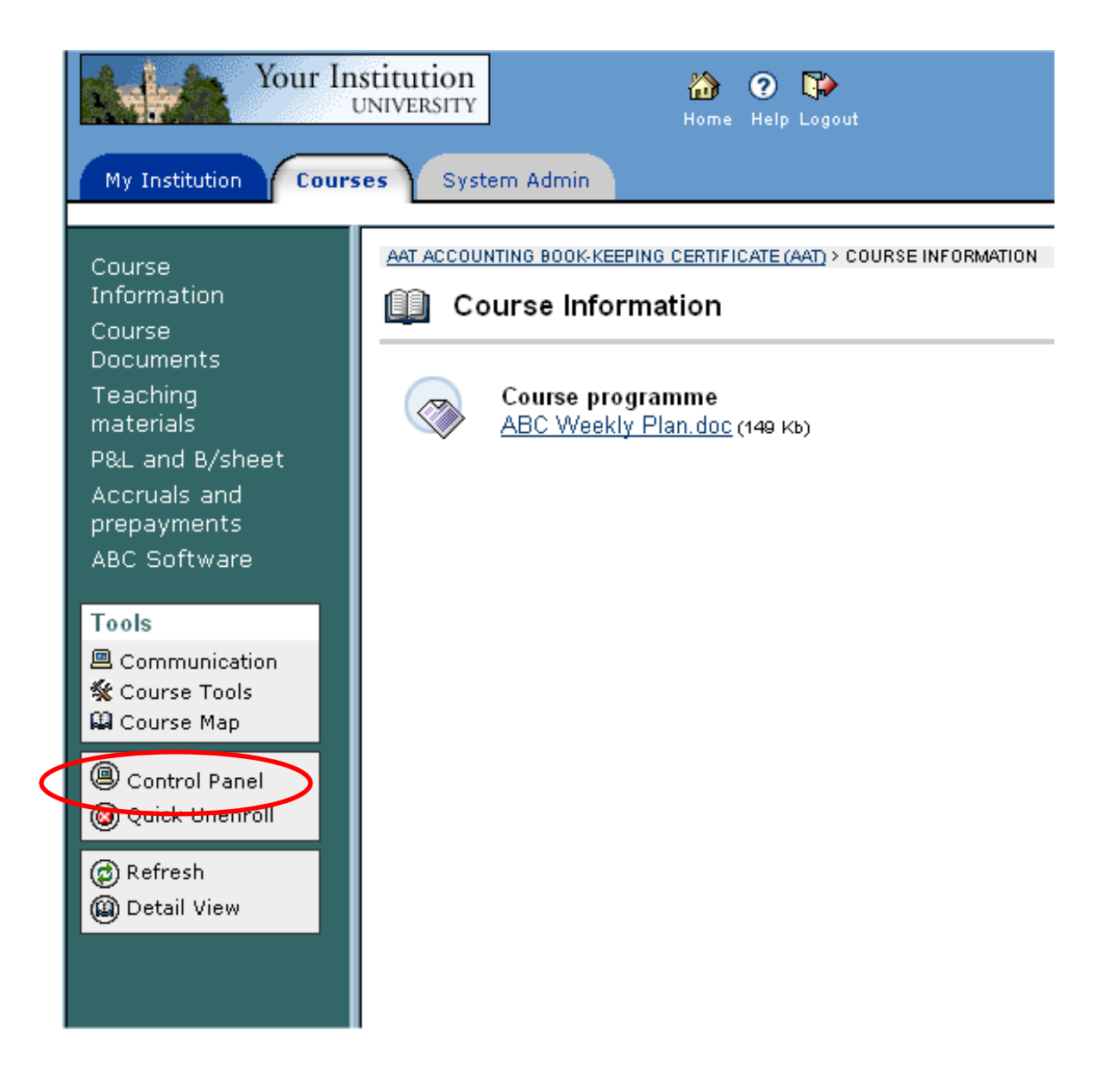

4) Now choose the area of the course you want the SCORM package to appear in - choose one of the area from the top-left box.

| Your Institution<br>UNIVERSITY CONTRACT Home Help Logout          |                                                               |                     |                              |  |  |  |
|-------------------------------------------------------------------|---------------------------------------------------------------|---------------------|------------------------------|--|--|--|
| My Institution Courses System Admin                               |                                                               |                     |                              |  |  |  |
|                                                                   |                                                               |                     |                              |  |  |  |
| AAT ACCOUNTING BOOK-KEEPING CERTI                                 | AAT ACCOUNTING BOOK-KEEPING CERTIFICATE (AAT) > CONTROL PANEL |                     |                              |  |  |  |
| AAT: AAT Accounting Book-keeping Certificate - Admin (Instructor) |                                                               |                     |                              |  |  |  |
|                                                                   |                                                               |                     |                              |  |  |  |
| Content Areas                                                     |                                                               | User Management     |                              |  |  |  |
| Course information                                                | P&L and B/sheet                                               | List / Modify Users | Enroll User                  |  |  |  |
| Course Documents                                                  | Accruals and prepayments                                      | Create User         | Remove Users from Course     |  |  |  |
| Teaching materials                                                | ABC Software                                                  | Batch Create Users  | <u>Manage Groups</u>         |  |  |  |
|                                                                   |                                                               |                     |                              |  |  |  |
| Course Tools                                                      |                                                               | Assessment          |                              |  |  |  |
| Announcements                                                     | <u>Collaboration</u>                                          | Test Manager        | <u>Gradebook</u>             |  |  |  |
| Course Calendar                                                   | <u>Digital Dropbox</u>                                        | Survey Manager      | <u>Gradebook Views</u>       |  |  |  |
| Staff Information                                                 | <u>Glossary Manager</u>                                       | Pool Manager        | Performance Dashboard        |  |  |  |
| Tasks                                                             | <u>Messages</u>                                               | Course Statistics   | Early Warning System         |  |  |  |
| Send Email                                                        | Course Objectives                                             |                     |                              |  |  |  |
| Discussion Board                                                  |                                                               | Help                |                              |  |  |  |
|                                                                   |                                                               | Support             | Contact System Administrator |  |  |  |
| Course Options                                                    |                                                               | Manual              | Quick Tutorials              |  |  |  |
| Manage Course Menu                                                | Course Copy                                                   |                     |                              |  |  |  |
| Course Design                                                     | Import Course Cartridge                                       |                     |                              |  |  |  |
| Manage Tools                                                      | Import Package                                                |                     |                              |  |  |  |
| Settings                                                          | Export Course                                                 |                     |                              |  |  |  |
| Recycle Course                                                    | Archive Course                                                |                     |                              |  |  |  |

<u>Blackboard Academic Suite™</u> © 1997-2007 Blackboard Inc. All Rights Reserved. U.S. Patent No. 6,988,138. Additional Patents Pending. Accessibility information can be found at <u>http://access.blackboard.com</u>.

5) You will now see a list of existing content within this area (or none if this is a new course). From the drop-down list on the right-hand side of the screen, select 'SCORM Content' and click the 'Go' button next to it.

| Your Institution<br>UNIVERSITY Image: Constant of the second second secon |                                                                                                    |
|----------------------------------------------------------------------------------------------------|----------------------------------------------------------------------------------------------------|
| AAT ACCOUNTING BOOK-KEEPING CERTIFICATE (AAT) > CONTROL PANEL > COURSE DOCUMENTS                                                                                                    |                                                                                                    |
| 🕞 Item 🕞 Folder 争 External Link 🗟 Course Link 🖄 Test                                                                                                    | Select: Learning Unit Learning Unit Learning Unit Survey Assignment Discussion Board Chat Virtual Classroom Group Tool Syllabus Offline Content IMS Content INSC Content |

6) Now fill out the appropriate details and settings for this package, these can always be changed later. In the 'Attach local file' box, navigate to the location of the .zip file for this package. Once finished – click 'Submit' and your SCORM package will begin to upload. This may take several minutes with nothing appearing to happen on screen. If successfully uploaded you will then taken to a new screen and asked to fill out some more details. Once done the new SCORM content will now be available in your course.

| A tom Institution                                                                                                    |  |  |  |  |
|----------------------------------------------------------------------------------------------------|--|--|--|--|
| UNIVERSITY Home Help Logout                                                                                                    |  |  |  |  |
| My Institution Courses System Admin                                                                                                    |  |  |  |  |
| AAT ACCOUNTING BOOK-KEEPING CERTIFICATE (AAT) > ADD SCORM CONTENT                                                                                                    |  |  |  |  |
| 🛠 ADD SCORM CONTENT                                                                                                    |  |  |  |  |
| Required Information                                                                                                    |  |  |  |  |
| * Title                                                                                                    |  |  |  |  |
| Attach local file                                                                                                    |  |  |  |  |
| Druwse                                                                                                    |  |  |  |  |
| 2 Interaction Options                                                                                                    |  |  |  |  |
| Navigation Control Type O Flow O Choice<br>Flow restricts viewers to sequential next and previous viewing. Choice allows viewers to navigate pages from a<br>table of contents.         |  |  |  |  |
| S Gradebook Options                                                                                                    |  |  |  |  |
| Add Gradebook Item 🛛 Yes 💿 No                                                                                                    |  |  |  |  |
| Track Attempt Details 💿 Yes O No                                                                                                    |  |  |  |  |
| First Attempt Only O Yes O No<br>Attempt Details in the Gradebook can display only the first attempt or the latest attempt from the viewer.                                             |  |  |  |  |
| Content Options                                                                                                    |  |  |  |  |
| Make Content Visible 💿 Yes O No                                                                                                    |  |  |  |  |
| Track Number of Views O Yes O No                                                                                                    |  |  |  |  |
| Choose Date Restrictions     Display After     Display Until       Feb     07     2007     Feb     07     2007     Feb       04     20     PM     04     20     PM     04     20     PM |  |  |  |  |
| Submit                                                                                                    |  |  |  |  |
| Click Submit to finish. Click Cancel to quit.                                                                                                    |  |  |  |  |
| * Required Field                                                                                                    |  |  |  |  |
| Canlel Submit                                                                                                    |  |  |  |  |

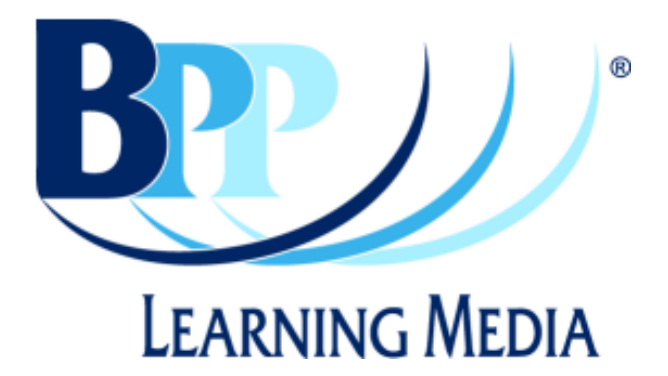

| <b>BPP Learning Media</b><br>3 Michaelson Square<br>Kirkton Campus | Phone:<br>Fax:      | +44 (0)1506 472 255<br>+44 (0)1506 472 266 |
|--------------------------------------------------------------------|---------------------|--------------------------------------------|
| Livingston EH54 7DP                                                | Website:<br>E-mail: | www.bpp.com/learningmedia                  |